申請者向け

# 信州省エネ家電購入応援キャンペーン第2弾

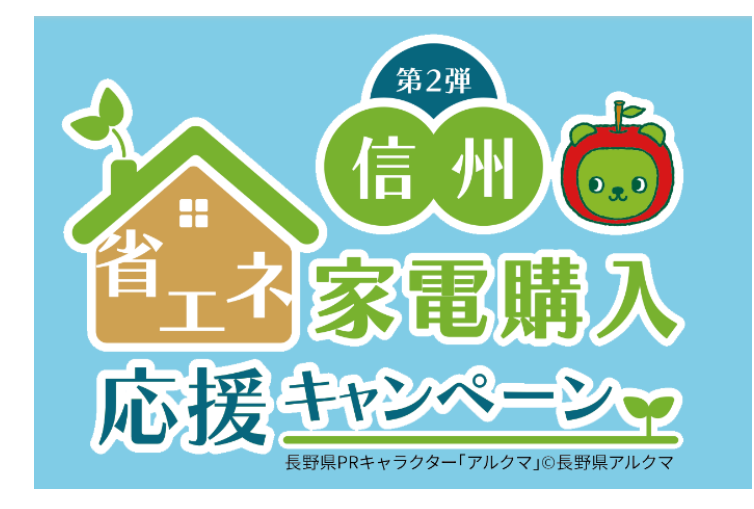

# 申請マニュアル

2025.01.17(改訂)

■申請受付期間

令和6年8月23日(金)~令和7年9月30日(火)17時まで

■お問合せ先

信州省エネ家電購入応援キャンペーン第2弾事務局

- 【電話】 050-1706-0459
- 【受付】令和6年8月23日(金)~令和7年9月30日(火) 10:00~19:00

# ①申請要件

対象者

①個人の長野県民が対象となります。

②一定基準以上の統一省エネラベル・省エネ性能を満たすエアコン、電気冷蔵庫、テレビ、電気温水器機、LED照明器具のいずれかの家電を購入する方。

※法人名義での購入及び法人利用の場合は申請の対象となりません。 ※個人での申請であっても、内容的に事業用と判断できる場合は対象 となりません。

### 対象店舗

長野県内に所在する実店舗(営業所等を含む)のうち、本キャンペーンの対象店舗として登録した店舗とします(EC店舗・通信販売等は除く)。

店舗一覧はこちら(信州省エネ家電購入応援キャンペーン第2弾サイト) https://jimukyoku.site/shinshu-shoene/

### 申請方法

原則はオンライン申請とします。 但しインターネット環境等がないなど、やむを得ない理由によりオンラ イン申請ができない場合は紙による郵送申請でも可とします。

## 申請期間

申請期間は、

### 令和6年8月23日(金)から令和7年9月30日(火) 17時まで。

※購入対象期間は2024年8月23日(金)~2025年8月31日(日)までとなります。※郵送申請の場合は令和7年9月30日消印有効となります。

※申請期間内に購入製品の設置・納品まで完了している必要がございます。

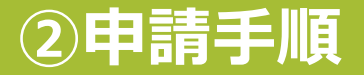

### 申請の流れは以下のとおりです。

※原則として特設ホームページからのオンライン申請となります。 オンライン申請が困難な場合、郵送での申請も受付いたします。

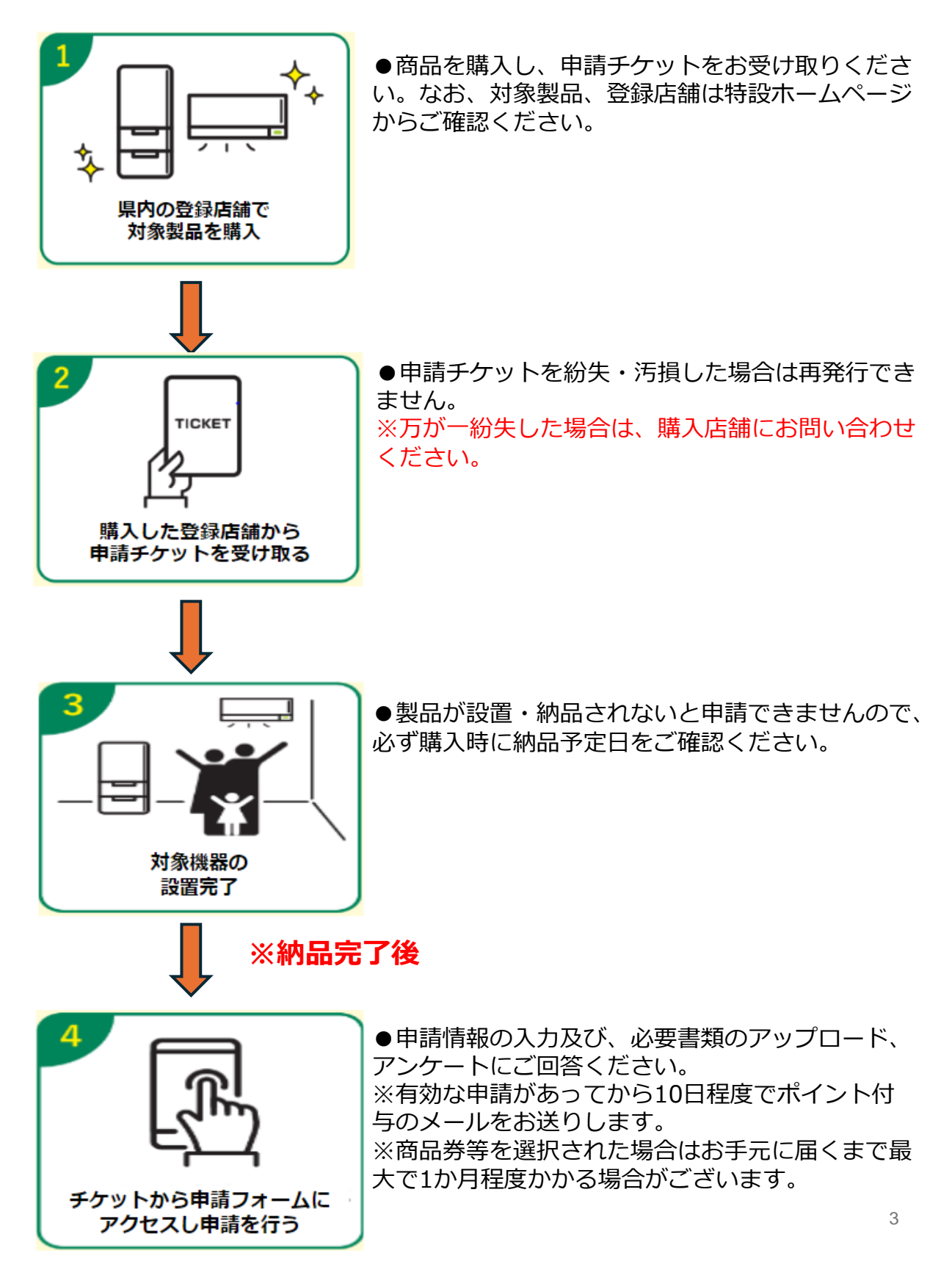

③必要書類

申請フォームと合わせて下記書類の画像またはコピーをご準備ください。 郵送申請の場合、提出書類の返却はいたしませんのでコピーをご提出ください。

### ① レシート又は領収書の画像かコピー

必要事項がはっきりと分かる書類の<u>写し</u>を提出してください。

レシートは以下の項目がはっきりわかること。 ①購入日 ②購入店舗名 ③製品名 ④購入製品毎の金額 可能な限り、申請する製品を記載したレシート等で提出してください。 ※予約等で後日全額支払いの場合は、レシートと領収書をあわせてご提出下さい。

領収書は以下の項目がはっきりわかること。
①領収日 ②領収金額 ③内訳(製品本体価格) ④購入店舗名と購入店所在地
⑤購入者氏名(申請者名と一致すること) ⑥型番(型名)
※領収書の場合は宛名と申請者名は同一である必要がございます。
※工事代込みの場合は、但書は「工事一式」の表記としてください。

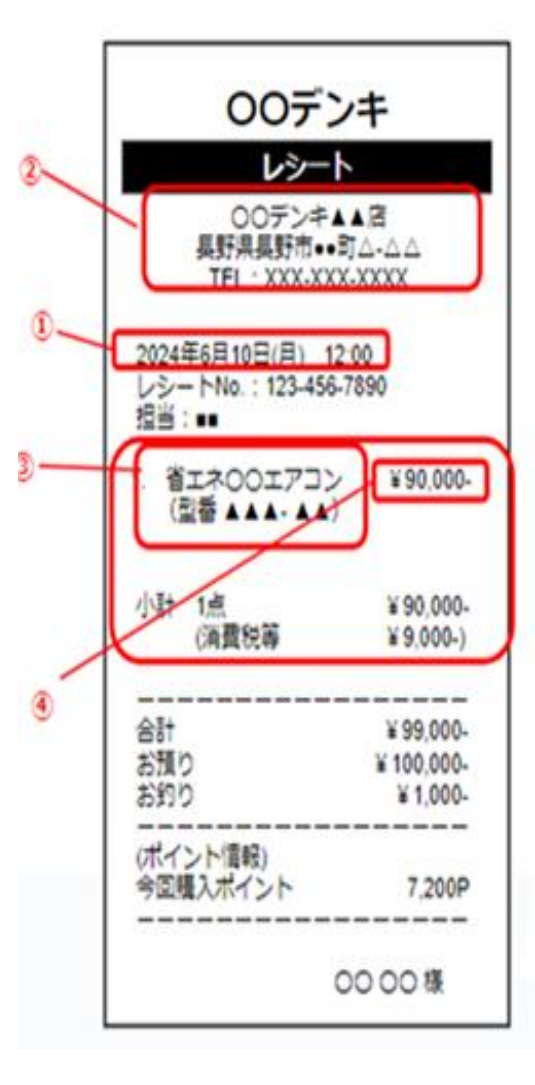

|                         |                       | 領山                      | 又書              |                             | <u>ご注文書号</u><br>発行日                   | 123-456-7<br>2024年6月1 | 890<br>011 |
|-------------------------|-----------------------|-------------------------|-----------------|-----------------------------|---------------------------------------|-----------------------|------------|
| C                       |                       | 000                     | 0               | 様                           |                                       |                       |            |
| (                       | ¥99,                  | 000-                    | (友記は消費          | ALIS V 5,000                | 内が含まれてお                               | のます)                  | 2          |
|                         | 但し エア:<br>(※内訳        | コン (型番<br>:本体験入<br>ポイント | ▲▲▲-<br>】<br>利用 | ▲▲) f<br>(99.000<br>0       |                                       |                       | 3          |
| C                       | 令和6年6月                | 10 B                    | ?正に受望           | babt                        |                                       |                       | 1          |
| <b>備考</b><br>今回<br>な7.3 | のご購入で、次回<br>200ポイントが発 | 回購入時にご利<br>生しました。       | (叫可能            | 〒XXX<br>00デ<br>長野県<br>TEL:: | -XXXX<br>ンキ▲▲信<br>具野市••町<br>XXX-XXX-X | ₩ЯЗФВ<br> <br>XXX     |            |

# ③必要書類

#### メーカー保証書の画像かコピー $(\mathbf{2})$

メーカーが発行している『保証書』の写しを提出してください。 製品メーカーが発行した保証書のみ受理します。 加盟店独自で発行する保証書等では不可となります。

保証書は以下の項目がはっきりわかること。

①型番と製造番号(手書きでも可)(型番・製造番号の記載がない場合は、製造番号ま たはシリアルナンバーが記載されている品質表示版とセットでご提出ください) ※一部のLED照明器具には製造番号がない場合がございます。 その場合は製品本体内部のラベル箇所(シール)の写真をとっていただき、それを保証

書と一緒にご提出ください。

2製品名

3メーカー名

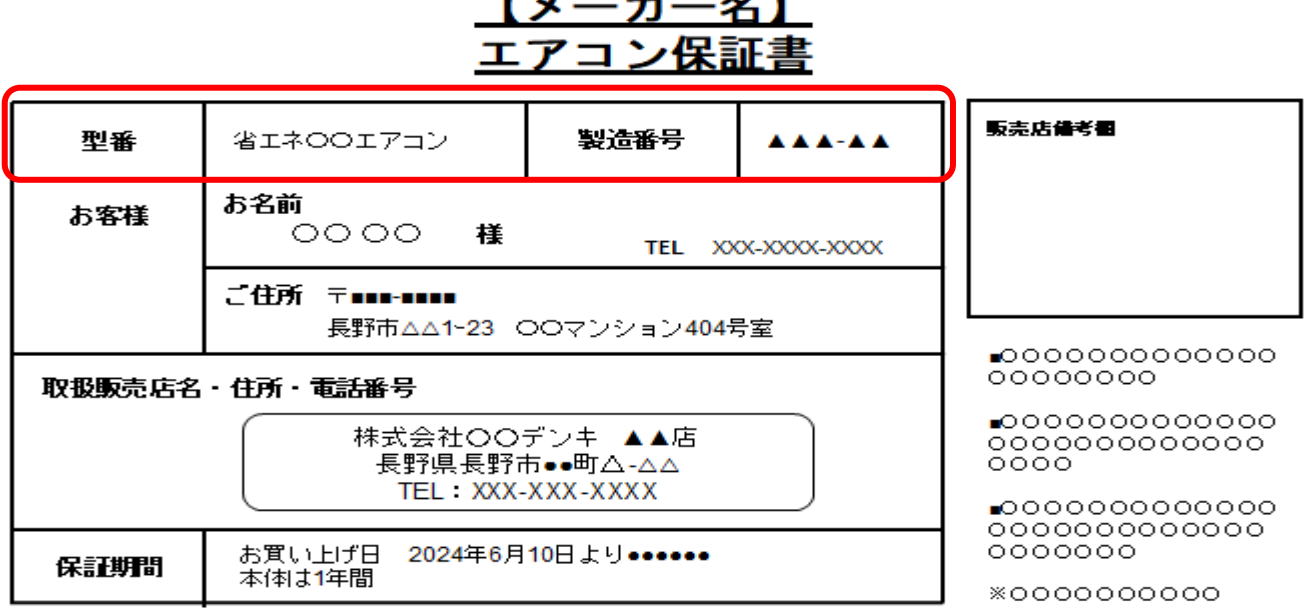

以下のような、購入店舗より発行される保証書貼付用のレシートは「メーカー発行の保証書」

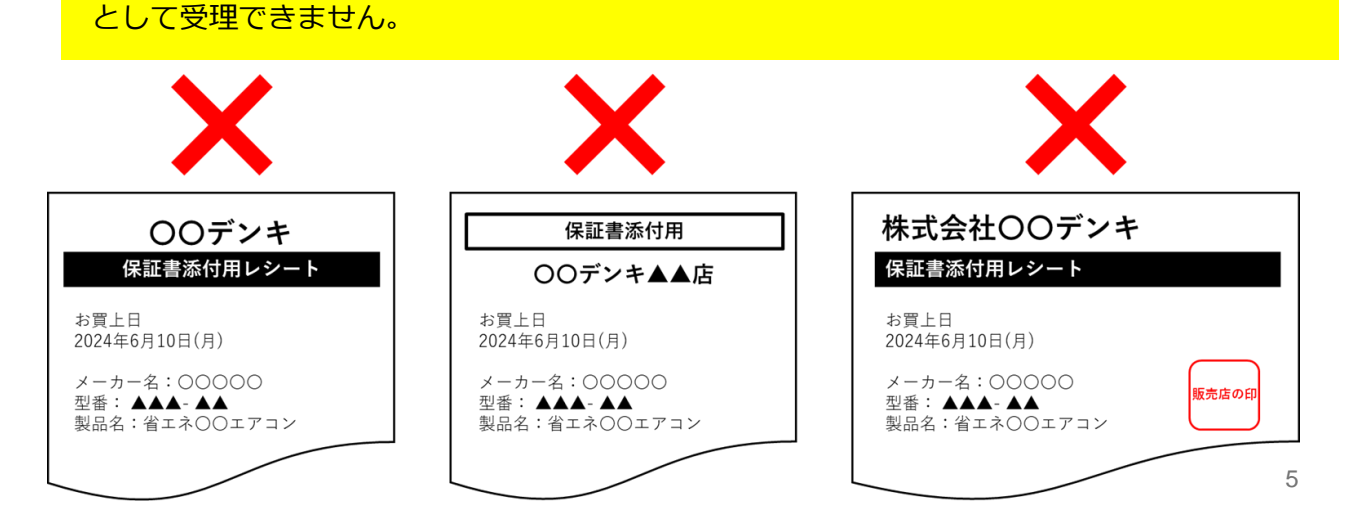

# 【メーカー名】

# ③必要書類

3

**(4**)

## 申請チケット

電子申請の方は**申請コード**を申請フォームへご入力ください。 申請チケット原本はそのまま大切に保管ください。 郵送申請の方は<mark>原本</mark>を必要書類と一緒に事務局までお送りください。

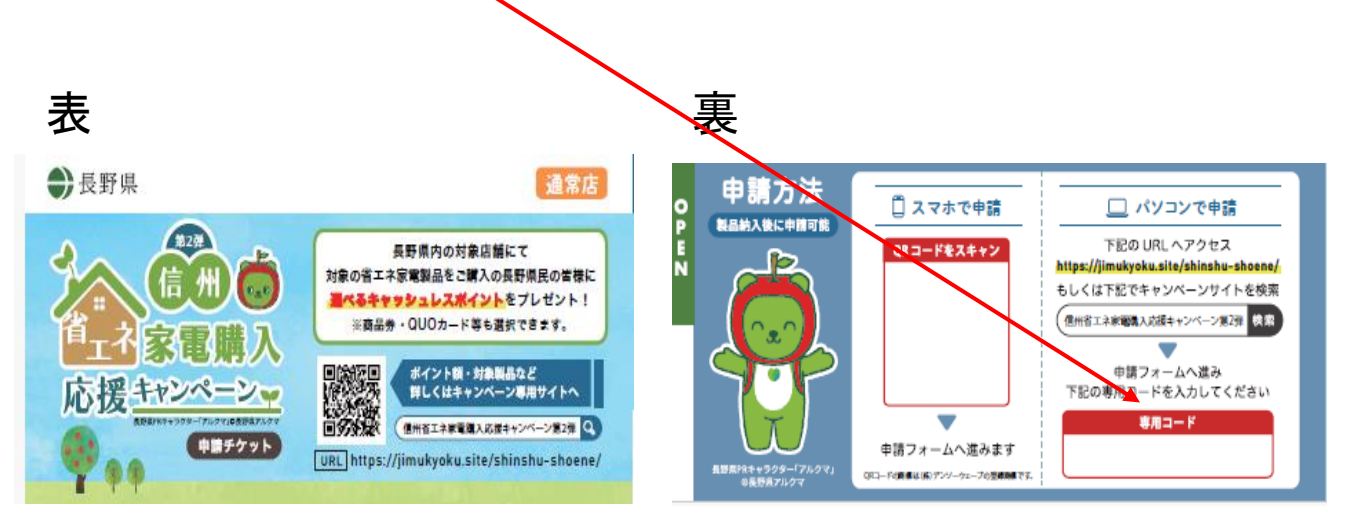

### 【該当者のみ】うちエコ診断の診断結果のスクリーンショット

対象製品購入者は下記に該当する場合はポイント等の額が2倍となる「ポイント2倍コ ース」に申請することが可能です。

●地域協力店区分の店舗から対象製品を購入していること。

●環境省のうちエコ診断(WEB版)を受診していること。

| Critamener TFF、あかがとうごやいました。     RALE NELEONGLOBENETTICS、MARCON     KUI と説取した対策     MRA     MRA                                                                                                    | #AGBB9CLAT, W70091CBLTDTで<br>#AGBB9CLAT, W70091CBLTDTで<br>使くなります。<br>なくなります。<br>まます<br>1) してたないます。<br>はのないたます。<br>ほんないたます。<br>(1) 回じてながする。                                                                                                    | ERILL<br>6002844<br>3130<br>2170<br>1050<br>1050<br>7440<br>40.081C.438C.48.08<br>10.081C.4382800<br>10.081C.43828000<br>10.081C.43828000<br>10.081C.43828000<br>10.081C.43828000<br>10.081C.43828000<br>10.081C.43828000<br>10.081C.438000000000000000000000000000000000000 | ФУЛИНИИ<br>17,000<br>30,037<br>00,935<br>00,935<br>00,935                                                                                                    |
|----------------------------------------------------------------------------------------------------|----------------------------------------------------------------------------------------------------|----------------------------------------------------------------------------------------------------|----------------------------------------------------------------------------------------------------|
|                                                                                                    | <b>彼く</b> なります。<br>②R2て意味になれず<br>本ます<br>以りまして彼かきすると、現本を見てて<br>こさかであず、<br>(MDGはして取けする)                                                                                                    |                                                                                                    | 年先於貴領減<br>17,9807<br>36,9127<br>60,9557<br>60,9557<br>60,9557<br>8077きます。記入<br>8077きます。記入                                                                                                    |
| ビタログロットは、つかえ、クロック         ・・・・・・・・・・・・・・・・・・・・・・・・・・・・・                                                                                                    | 安くなります。<br>うなって聞いしんだす<br>数1 もいて彼かをするこ、日本をなて<br>こさでするます。<br>(HMDGU」で私がする)                                                                                                    | 3125g     3275g     3275g     1055g     7446g      より詳しく診断できます     市のの管理で、より目を活動     市のの管理で、より目を活動     でもご言葉でもなり用意語的     「ここまではない。     田田にの留                                                                                                    | ************************************                                                                                                    |
| SL-17-0-Anor FREGORD (1997 8     SL-17-0-Anor FREGORD (1997 8     SL-17-0-Anor FREGORD (1997                                                                                                    | 19 (40) 87.<br>() 37 10 80 40 40<br>19 10 40 40 40<br>10 10 40 40 40<br>10 10 40 40<br>10 10 40 40<br>10 10 40<br>10 10 10<br>10 10 40<br>10 10 10<br>10 10 10<br>10 100 | 3279g<br>1059g<br>7448g<br>7448g<br>第4005時で、より1年に28<br>15と28年による月出28年03<br>15と28年による月出28年03                                                                                                    | 36,912<br>6,0637<br>00,9557<br>807-0837, 22,<br>807-0837, 22,<br>817-51837, 22,<br>817-51837, 22,                                                                                                    |
|                                                                                                    | <ul> <li>(ないります。)</li> <li>(う戻って目状しなれず)</li> <li>(ます)</li> <li>(は) やして気がをすると、原来を完えてことができます。</li> <li>(利用の目して気がする)</li> </ul>                                                                                                    | 1056)<br>7445g<br>より詳しく診断できます<br>単なの時で、より1年に35<br>すると診断でたよる対応が新し<br>(単詳しく物)                                                                                                    | 0.053<br>00.9557<br>(1)<br>(1)<br>(1)<br>(1)<br>(1)<br>(1)<br>(1)<br>(1)<br>(1)<br>(1)                                                                                                    |
| 中間にCO2を7446g時間でき、発熱用がG0,955円5<br>を送用するために<br>できます<br>(成一・午日回すで)<br>「日の日本<br>・11」ご毎期・ご満想をお用かせくたさい<br>うたご回答が使うーとスに加するごを用・「売却を引起やつ」                                                                                                    | 接くなります。<br>一般 - て銀州しなわず<br>あます<br>段) もして似作をすると、端本を見たて<br>こだができます。<br>利用登録して保存する                                                                                                    | より詳しく診断できます<br>地域の明正、より1年に通知<br>すると診断すたよる対応部をい<br>単 詳しん報約                                                                                                    | Eができます。記入<br>Etronます。<br>4                                                                                                    |
| を活用するために<br>できます<br>(メモートを空間する)<br>4月 7日<br>4月 7日<br>5月 7日<br>5月 7日 | <ul> <li>● RotalRULAST</li> <li>● Rotal Rotation</li> <li>● Rotation State</li> <li>● Rotation State</li></ul>                                                                                                    | より詳しく診断できます<br>通知の範疇で、より正確に説<br>すると認新さによる対応認知<br>(国語しい部)                                                                                                    | 新ができます。記入<br>設けられます。<br>3                                                                                                    |
| 住住国用するために  なまま  したます  したます  しまます  しまます しまます  しまます  しまます  しまます  しまます  しまます  しまます  しまます  しまます  しまます  しまます  しまます  しまます  しまます  しまます  しまます  しまます  しまます  しまます  しまます  しまます  しまます  しまます                                                                                                     | きます<br>3月、そして紹介をすると、端末を変えて<br>ことができます。<br>40mBSAして紹介する                                                                                                    | より詳しく診断できます<br>単地の開発で、より11時に効<br>すると認知されたよるり無効率り<br>(国際しい間)                                                                                                    | 5ができます。記入<br>2015のます。                                                                                                    |
| Cきます                                                                                                    | きます<br>(3)、そして保存をすると、端末を変えて<br>ことがで作ます。<br>- 利州台録して保存する                                                                                                    | より詳しく診断できます<br>治癒の照例で、より正体にお<br>すると診断十Cよる対応部約し<br>(国詳しい限)                                                                                                    | 5ができます。記入<br>2015年ます。<br>3                                                                                                    |
| レポートを回答する (1) ご 扁見・ご 感想をお願かせください<br>うりエココ WHED ー ビスに留するご 名見・ご 感見ら 潮かせ                                                                                                    | 利用登録して保存する                                                                                                    |                                                                                                    | 3                                                                                                    |
| (1)ご意見・ご感想をお聞かせください<br>うりエコがWEBサービスに関するご意見・ご感見をお聞かせ、                                                                                                    |                                                                                                    | (2)                                                                                                    |                                                                                                    |
| 1) ご意見・ご感想をお聞かせください<br>うちエコジボWEBサービスに関するご念見・ご感想をお知かせ・                                                                                                    |                                                                                                    |                                                                                                    |                                                                                                    |
| うちエコ診断WEBサービスに関するご总見、ご感想をお聞かせ                                                                                                    |                                                                                                    |                                                                                                    |                                                                                                    |
|                                                                                                    | はください。(別ページが開きます)                                                                                                    |                                                                                                    |                                                                                                    |
| ご意見                                                                                                    | 見・ご感想を入力する                                                                                                    |                                                                                                    |                                                                                                    |
| 合わせについては、 <u>実際エコ制度運営事務局(kateleco-seido@</u>                                                                                                    | <u>参iccca.org)</u> までメールをお送りください。                                                                                                    |                                                                                                    |                                                                                                    |
| 2】事後アンケートにご協力ください                                                                                                    |                                                                                                    |                                                                                                    |                                                                                                    |
| 後に、あなたが退んだ坂阳みがどこまで実行できたのか、半後ア<br>いしています。このWEBサービスを立ち上げたときに回答できる<br>にす。                                                                                                    | レアンケート 以前の診断で非後アンケ<br>あようにな す場合には、ボタンを押し                                                                                                    | rートが予約されています。今回の<br>ってください。<br>アンケートの更新                                                                                                    | 診断結果で予約しなお                                                                                                    |
|                                                                                                    |                                                                                                    | ( I I I I I I I I I I I I I I I I I I I                                                                                                    |                                                                                                    |
| ag 1-                                                                                                    |                                                                                                    |                                                                                                    |                                                                                                    |
| WBMARは、お使いの端末に保存されています。共用で使ってい                                                                                                    | いるなど、自分の端末でない場合には、「クリ                                                                                                    | 「アする」ボタンでデータを消去す                                                                                                    | ることをおすすめしま                                                                                                    |
| (1)                                                                                                    | AL TRACTY                                                                                                    |                                                                                                    |                                                                                                    |
|                                                                                                    | ワアリロー 育ビラノ国際に反応                                                                                                    |                                                                                                    |                                                                                                    |
| い日には                                                                                                    | 22】事後アンケートにご協力くたさい<br>時に、みにたがあいためになってまたできたの。<br>時で、おいたが必要かっただからいがたみたの時であ<br>ます。<br>5時に<br>3回該来は、があいの様本にがすっれています。共同できってい                                                                                                    |                                                                                                    | W2] P#アンケートにご協力ください           W8C_ DALIGNATINGADE CARTERIADON 第サンケート           W8C_ DALIGNATING AND CARTERIADON 第サンケートが分析のれています。 今回の<br>W8C DALIGNATING AND CARTERIADON WERE AND CARTERIADON WERE AND AND CARTERIADON WERE AND CARTERIADON WERE AND CARTER |

追加の書類を求める場合があります。

パソコンの場合

### 1. メール認証(キャンペーンサイト内のポイント申請をクリック)

信州省エネ家電購入応援キャンペーン第2弾 <メールアドレス認証申請フォーム>

信州省エネ家電購入応援キャンペーン第2弾 <メールアドレス認証申請フォーム>です。

ご登録内容を確認するための自動返信メールや事務局からの連絡メールを受け取るため、 以下の3つのドメインからのメールを受信できるよう設定をお願いします。 @kintoneapp.com @jimukyoku-public.jp @his-world.com ※登録内容の訂正・変更の場合は再申請はせずに、信州省エネ家電購入応援キャンペーン第2弾コールセン ター(050-1706-0459)までご連絡ください。

| ●<br>申請者メールアドレス <sup>*</sup> | 申請者メールアドレス(確認用)* | ① メールアドレス<br>事務局からのメールを確実に受信 |
|------------------------------|------------------|------------------------------|
|                              |                  | できるように登録ください。                |
| ✓ 確認                         |                  | _                            |
|                              |                  |                              |

登録したアドレスに自動返信メールが届きます。メール本文内にポイント申請のURLが ございますので、そちらからポイント申請をおこなっていただきます。 メールが届かない場合は、メールアドレスが間違っている可能性がございますので再度ご登録 ください。

また迷惑フォルダ等別フォルダに届いてる可能性もございますので併せてご確認ください。

信州省エネ家電購入応援キャンペーン第2弾<メールアドレス認証申請フォーム>へご 申請ありがとうございます

このメッセージは、システムより自動送信されています。 返信は受付けておりません。

○○様

1

この度は、信州省エネ家電購入応援キャンペーン第2弾くメールアドレス認証申請フォーム>へご申請いただき、誠にありがとうございます。

以下の内容でメールアドレス認証申請が完了いたしました。 申請者メールアドレス: shinshu-esshien-jimukyoku@his-world.com

下記URLより「信州省エネ家電購入応援キャンペーン第2弾<ポイント交換申請フォーム>」のご申請を お願いいたします。

### ポイント交換申請フォームのURLが記載されます。

申請画面(認証メールから申請フォームにアクセス)

・認証メールが届いたら、メールに記載されたURLから申請フォームにア クセスしてください。

## 信州省エネ家電購入応援キャンペーン第2弾 <ポイント交換申請>フォーム

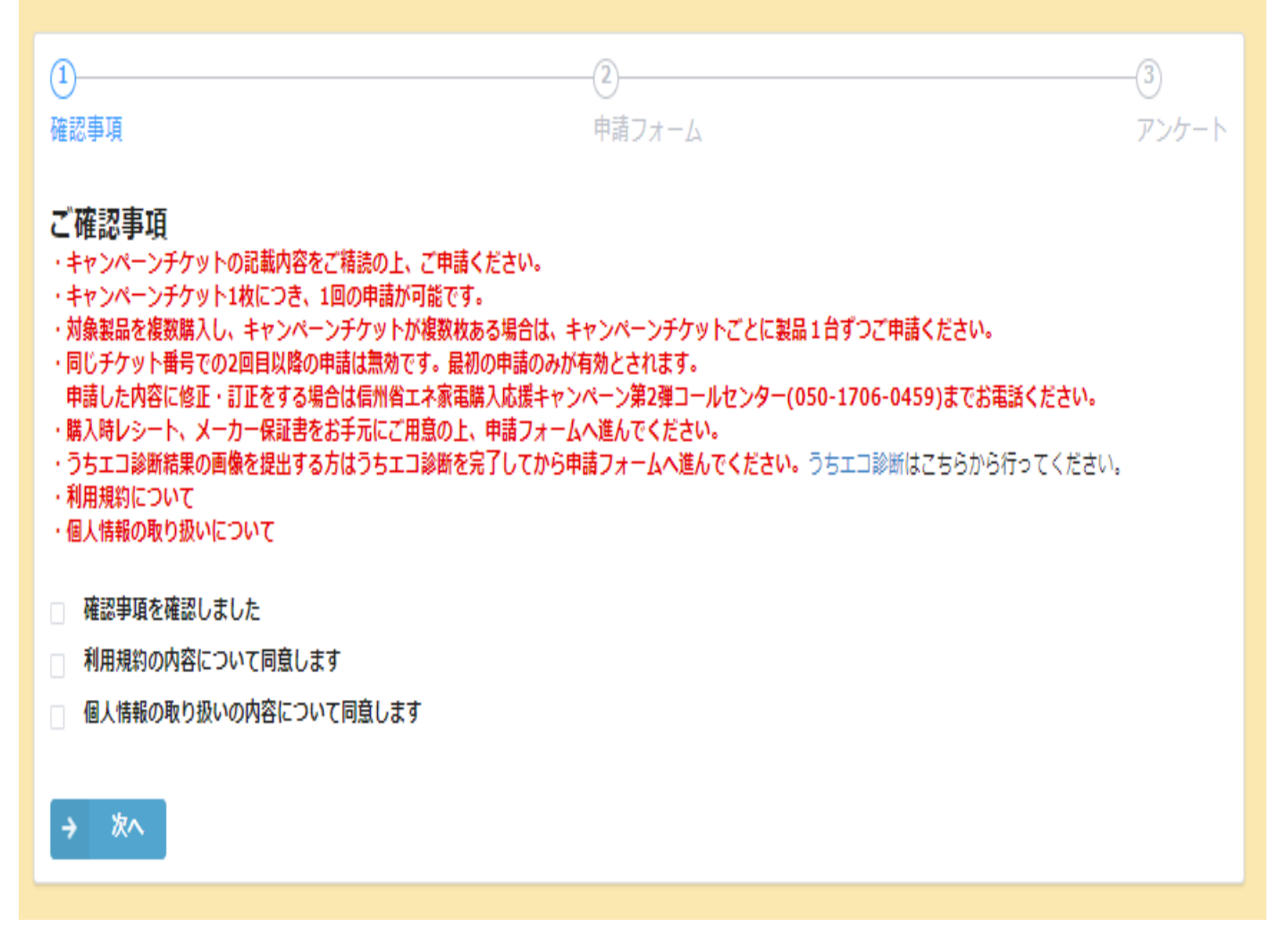

アクセスすると、「確認事項」「利用規約」「個人情報取扱につい て」が表示されますので、確認の上同意いただける場合は、 ロにチェックをし、「次へ」を押してください。

### 2. 申請情報の入力

#### 申請者情報

|                                                                         |                                                                        | 名前フリガナ*           |                                                                                                    | 1              |
|-------------------------------------------------------------------------|------------------------------------------------------------------------|-------------------|----------------------------------------------------------------------------------------------------|----------------|
| 列:信州太郎 ※購<br>さい。代行申請時で<br>カしてください。                                      | 入者本人の名前を入力してくだ<br>あっても購入者本人の名前を入                                       | ※全角カジカナで入力ください。   | 例:シンシュウタロウ                                                                                                    |                |
|                                                                         |                                                                        |                   |                                                                                                    |                |
| ●甲請者住所><br>※ボイント交換の〕<br>い。                                              | 選択で、商品券を選択した場                                                          | 合は、以下のご入力されたご住所   | に商品券を募送いたしますので1                                                                                                    | Eしいご住所をご入力くださ  |
|                                                                         |                                                                        |                   |                                                                                                    | 2              |
| 暴便器号検索                                                                  |                                                                        |                   |                                                                                                    |                |
|                                                                         |                                                                        |                   |                                                                                                    |                |
| 検索                                                                      | Q                                                                      |                   |                                                                                                    |                |
| 検索<br>※要要借号7桁、八・<br>ください。※検索窓<br>を押下してください                              | Q<br>イフン(-)無しでご入力<br>に入力後、也勝値マーク<br>。                                  |                   |                                                                                                    |                |
| 検索<br>2.軽使第号7桁、パイ<br>ください。3.検索支<br>を押下してください<br><b>軽使番号<sup>*</sup></b> | Q<br>イフン(-)無しでご入力<br>に入力後、生態値マーク<br>-                                  | 市区町村*             | 利成以後。                                                                                                    |                |
| 検索<br>2.相信曲号7桁、八・<br>ください。2.検索室<br>条件下してください<br><b>線価格号</b> *           | Q<br>イフン(-)無しでご入力<br>に入力後、生態値マーク<br>。<br>「「「「「「「「「」」」<br>「「「」」<br>「「」」 | 市区町村              | 町城以施*                                                                                                    |                |
| 検索<br>※将使音号7桁、八-<br>ください。※検索室<br>と押下してください<br><b>解使語号</b> <sup>*</sup>  | Q<br>イフン(-)単しでご入力<br>に入力後、生態値マーク<br>。                                  | 市区町村              | <b>町城以陸<sup>*</sup></b><br>                                                                                        | 「前号などお忘れなくご入力く |
| 検索<br>※毎夜曲号7桁、バイ<br>ください。※棟寄窓<br>を押下してください<br><b>単便掛号</b> <sup>®</sup>  | Q<br>イフン(-)単しでご入力<br>に入力後、生態値マーク<br>。                                  | 市区町村『             | <b>町14以降<sup>8</sup></b><br>(<br>) ()<br>()<br>()<br>()<br>()<br>()<br>()<br>()<br>()<br>()<br>()<br>()<br>()<br>( | 「曲号などお忘れなくご入力く |
| 検索<br>※研疫論号7桁パー<br>ください。※検索窓<br>を押下してください<br><b>郵便器号*</b><br>電話器号*      | Q<br>イフン(-)単しでご入力<br>に入力後、生態値マーク<br>。                                  | 市区町村*             | <b>町城以降<sup>半</sup></b><br>()<br>()<br>()<br>()<br>()<br>()                                                        | 「昔号などお忘れなくご入力く |
| 検索<br>※研疫計専7桁、パー<br>ください。※検索室<br>を押下してください<br><b>癖便指号</b> *<br>電話描号・    | Q<br>(フン(-)無しでご入力<br>に入力後、生態係マーク<br>。<br>「「「「「「「「「」」」<br>「「」」          | 市区町村 <sup>*</sup> | <b>町域以施<sup>*</sup></b><br>()<br>()<br>()<br>()<br>()<br>()                                                        | 「簡号などお忘れなくご入力く |
| 検索<br>※研疫論号7桁 バイ<br>ください。※検索窓<br>を押下してください<br><b>解便掛号</b> *             | (フン(-)単しでご入力<br>に入力後、生態線マーク<br>。                                       | 市区町村 <sup>*</sup> | <b>町は以降<sup>9</sup></b><br>三<br>三<br>三<br>二<br>二<br>一<br>、<br>御物名・師称<br>い。                                         | 「昔号などお忘れなくご入力く |

※ボイント交換の選択で、キャッシュレスボイントを選択した場合は、以下のご入力されたメールアドレスにボイント交換URLをお送りいたし ます。

| メールアドレス監証したメールアドレスを入力                                   | メールアドレス*             | 4        |
|---------------------------------------------------------|----------------------|----------|
| 検索                                                      |                      |          |
| メールアドレスを入力し、虫類領マークを押下してください。信が「メ<br>ールアドレス」項目に自動反映されます。 | ※上記メールアドレス際に自動応養メールが | 「送信されます。 |

\*は入力必須項目です。未入力の 場合、申請完了できません。

#### ① 申請者(購入者)氏名・フ リガナ

申請者氏名および氏名カナを入力 してください。 ※必ず購入者の方のお名前をご記 入ください

#### ② 申請者(購入者)住所

申請者(購入者)の住所を入力してく ださい。 郵便番号検索を利用すると「郵便 番号・都道府県名・市区町村名・ 町域名」は自動入力されますので、 正しく入力されているか確認して ください。 ※ポイント交換の選択で、商品券

※ハイント交換の選択で、商品券 を選択した場合は、以下のご入力 されたご住所に商品券を郵送いた しますので、正しいご住所をご入 力ください。

#### ③ 申請者連絡先

申請者の連絡先を入力してください。 電話番号は八イフン(-)なしの半 角数字のみ入力可能です。 審査で不備があった場合など、事 務局より連絡を行うことがありま す。日中ご都合のつく連絡先を指 定してください。

# ④ 申請者メールアドレス メールアドレス認証で登録された アドレスをご入力ください。 1文字でも異なってますと登録できません。 ※ポイント交換の選択で、キャッシュレスポイントを選択した場合は、ご入力されたメールアドレスにポイント交換URLをお送りいたします。

### 2. 申請情報の入力

#### 対象製品購入情報

| お手元にレシート等な                                                                                              | をご用意の上、以下ご入力                                         | ください。                               |                |
|----------------------------------------------------------------------------------------------------|------------------------------------------------------|-------------------------------------|----------------|
| 対象製品購入日*                                                                                                |                                                      |                                     |                |
| 対象購入品目選択*      エアコン      冷蔵庫                                                                            | ■電気温水機器 □ テレビ □ L                                    | ED照明器具                              | 6              |
| 【エアコン】 教品検索<br>CS-V222DZ<br>※第二本専品サイトに対象のメー<br>い、※日本語検索は 2 文字以上で<br>位で完全一致での検索が必要とな<br>入力後、虫眼鏡マークを押下してた | Q<br>カー名で検索くださ<br>検索、英語は単語単<br>ります。※検索窓に<br>検索 ください。 | 覧はごちらをご参照ください。<br>認の上、ご購入製品を選択ください。 | $\overline{2}$ |
| 【エアコン】 メーカー名 *                                                                                          | 【エアコン】製品名*                                           | 【エアコン】型番*                           | 【エアコン】能力・サイズ*  |
| パナソニック                                                                                                  | エオリア                                                 | CS-222DVE1                          | 2.2kW          |
| 【エアコン】省エネラベル省エネ                                                                                         | •性能 *                                                |                                     |                |
| 4                                                                                                    |                                                      |                                     |                |
| 対象製品の購入金額(税抜価格)<br>- 6<br>※直接、数字をご入力いただけま                                                               | *<br>+<br>*                                          |                                     |                |
|                                                                                                    |                                                      |                                     |                |

#### 対象製品の一覧はこのように表示されます↓

| 【エアコ | 4.プロン1 勤励検索 |       |             |  |  |
|------|-------------|-------|-------------|--|--|
| 82   |             |       |             |  |  |
|      | メーカー        | 製品名   | 桃碰名 · 型爵    |  |  |
| 3RR  | B立          | 白くまくん | RAS-ZJ22RE  |  |  |
| BR.  | BI          | 白くまくん | RAS-ZJ22REE |  |  |
| BR.  | 日立          | 良くまくん | RAS-ZJ22R   |  |  |
| an   | Bż          | 白くまくん | RAS-YF22R   |  |  |

※メーカー名はカタカナ、英語、漢字など省エネ製品サイトの表記通りに入力する必要があります。

\* は入力必須項目です。未入 カの場合、申請完了できませ ん。

#### <u>5 購入日</u>

購入対象期間である2024年8月23 日~2025年8月31日でご入力くだ さい。

#### ⑥ 製品選択

申請する製品について、エアコン/ 冷蔵庫/電気温水器/テレビ/LED照 明器具のいずれか選択します。選 択後にエアコン、冷蔵庫等の製品 詳細を入力する項目が現れます。

#### ⑦ 製品情報の入力

申請する製品情報を入力してくだ さい。

#### ■製品検索

省エネ製品サイトに記載のメーカ ー名または型番を入力し検索ボタ ンを押下すると、対象製品の型番 一覧が表示されます。 一覧の中から申請する製品を選択

一覧の中から申請する製品を選択 してください。

(※画像はエアコン選択時の画面)

#### ■メーカー名

※省エネ製品サイトに記載のメー カー名で検索ください。

#### ■製品名

#### ■型番

■能力・サイズ

#### ■省エネラベル省エネ性能

一覧から製品を選択後、自動反映 されますのでご確認ください。

### 2. 申請情報の入力

| チケット専用コード認証                                                                                                    | チケット専用コード* | 8 |
|----------------------------------------------------------------------------------------------------|------------|---|
| 検索<br>※半角英数字12桁です。※チケットに記載の専用<br>コード(12桁)を入力し虫眼鏡マークを押下してく<br>ださい。値が「チケット申請コード」に自動反映さ<br>れます。※製品1台につき1チケット専用コードで<br>ご申請ください。 |            |   |

#### \*は入力必須項目です。未入力の 場合、申請完了できません。

⑧申請チケット入力 申請チケットに記載の12桁のチケ ット申請コードをご入力ください。 ※既に申請済みのチケット番号を 入力しても無効となり申請ができ ません。

#### チケット専用コードは、キャンペーンチケットに記載がございます。 申請からポイント受取まで 申請に必要なもの 申請方法 🗍 スマホで申請 O P E N □ パソコンで申請 製品納入後に申請可能 ・本キャンペーンチケット 1. 申請内容の審査 E? 下記の URL ヘアクセス お客様の情報(住所や電話番号など) QRコードをスキャン https://jimukyoku.site/shinshu-shoene/ ・製品を購入したレシートの写真 もしくは下記でキャンペーンサイトを検索 購入した製品の保証書の写真 2. 承認メール受信 (🖂 ・うちエコ診断結果のスクリーンショット 信州省エネ家電纜入応援キャンペーン第2弾 检索 申請フォームへ進み (巻) 3. 好きなポイントを選択 うちエコ診断とは? 下記の専用コードを入力してください ご自宅の光熱費などを入力することでライ 専用コード フスタイルにあった省エネ方法を自己診断 できるサイトです (a) 4. ポイントをゲット! 申請フォームへ進みます 申請から交付まで最大2週間程度 https://webapp.uchieco-shindan.jp CRコードの商標は(味) デンソーウェーブの登録商標です 購入店舗検索 店舗一覧はこちらをご参照ください。 ⑨購入店舗名検索 (9) 一覧からご購入店舗をお選びくだ ※検索窓に入力後、虫眼鏡マークを押下して さい。検索ででてきた店舗を選択 検索ください。 しますと、購入店舗・購入店舗登 録区分が自動で反映されます。 ※購入店舗が一覧にない場合は事 購入店舗\* 購入店舗登録区分\* 務局までご連絡ください。 地域協力店 10提出書類の添付 下記の書類をすべて添付して ください。各書類については 添付欄の説明文をご確認 ください。 (10) ①購入レシート 提出書類 ②メーカー発行の保証書 ③うちエコ診断(該当者のみ) 対象製品の購入レシートの画像\* ※提出ファイルの形式は ※以下の項目がはっきりわかること。 JPEG,PDF,PNG,Excel等 以下項目が写っていない場合や鮮明でない場合、再度申請が必要になる可能性がございます。 ①購入日 ②購入店舗名 ③製品名 ④購入製品毎の余額 画像が鮮明にわかるように 最大10MB 提出ファイルの形式は 提出ください。 JPEG.PDF.PNG.EXCEL等 ▶添付ファイルにパスワード 対象製品の保証書の画像\* ※以下の項目がはっきりわかること。 を掛けている場合は、 以下項目が写っていない場合や鮮明でない場合、再度申請が必要になる可能性がございます。 ①購入製品の型番 ②購入製品の製造番号 すべて外してから添付して 最大10MB ※保証書に型番・製造番号の記載がない場合は、説明書に型番・製造番号の記載がある箇所(なけ ※提出ファイルの形式は ください。 れば品質表示版でも可)と併せてご提出下さい。 JPEG,PDF,PNG,EXCEL等

### 2. 申請情報の入力

| ポイント2倍コース*<br>ポイント2倍コース*<br>● 希望しない<br>■ 希望して「うちエコ診断」の<br>うちェコ診断受診結果画像* | )受診結果画像をアップす<br>※うちエコ診断を行って                                                     | []<br>る<br>ください。         |               | <ol> <li>① うちエコ</li> <li>イント2倍コ</li> <li>た方のみ)</li> <li>スマホの場合、</li> <li>わかる診断結閉</li> <li>ーンショットを</li> <li>※LED照明器</li> <li>ちエコ診断(V<br/>必要となります)</li> </ol> | <u>診断の提出(ポ</u><br><u> 一スを選択し</u><br>診断が完了したと<br>のページのスクリ<br>提出してください。<br>については、う<br>Veb版)の受診が<br>「。 |
|-------------------------------------------------------------------------|---------------------------------------------------------------------------------|--------------------------|---------------|----------------------------------------------------------------------------------------------------|----------------------------------------------------------------------------------------------------|
| 参照                                                                      | ※診断結果のページをス                                                                     | クリーンショットで撮影              | したものをアップしてく   | ださい。                                                                                                    |                                                                                                    |
| 最大10MB                                                                  | 🔒 うちエコ診断                                                                        | 自己診断用                    |               |                                                                                                    |                                                                                                    |
|                                                                         | うちエコ診断の結果                                                                       |                          |               |                                                                                                    |                                                                                                    |
|                                                                         |                                                                                 | EDAN                     | する            |                                                                                                    |                                                                                                    |
|                                                                         | 根 ※一時約                                                                          | りに印刷するための名前です。保存されません    |               |                                                                                                    |                                                                                                    |
|                                                                         | 選択した取組みにより、毎月7                                                                  | 40円安くなります。               |               |                                                                                                    |                                                                                                    |
|                                                                         | 現状と対策後の一覧                                                                       |                          |               |                                                                                                    |                                                                                                    |
|                                                                         |                                                                                 | 取組前                      | 取組みたい         | 2030年までに取組む                                                                                                    |                                                                                                    |
|                                                                         | CO2量(kg)                                                                        | 2,692                    | 574<br>78.7%减 | 574<br>78.7%减                                                                                                    |                                                                                                    |
|                                                                         | 光熱費(円)                                                                          | 222,323                  | 213,445       | 213,445                                                                                                    |                                                                                                    |
|                                                                         | 顺位                                                                              | 29位                      | 1位            | 1位                                                                                                    |                                                                                                    |
|                                                                         | 1日<br>1日<br>1日<br>1日<br>1日<br>1日<br>1日<br>1日<br>1日<br>1日<br>1日<br>1日<br>1日<br>1 | 573kg 573kg<br>对第後 2030年 |               |                                                                                                    |                                                                                                    |

### ギフトの種類

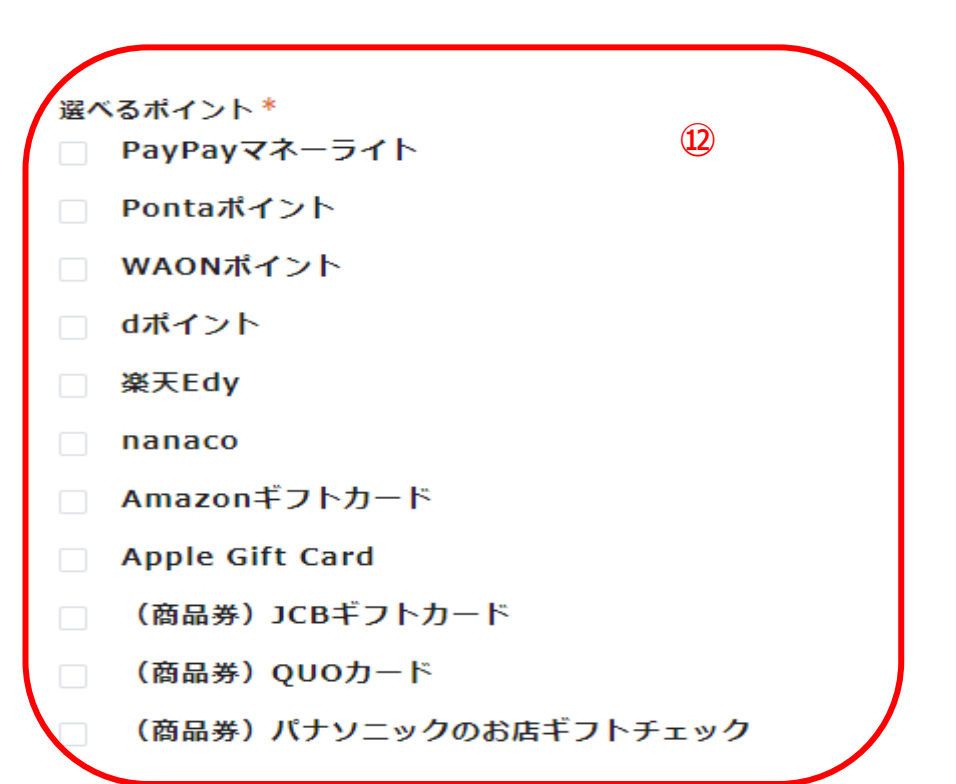

12ギフトの選択

ご希望のギフトを1種類ご選択く ださい。

※ポイントの複数選択はできません。

例)1申請でdポイントとPayPay マネーライトの選択はできません。 商品券を選択した場合は申請情報 の入力されたご住所に発送されま す。

### 2. 申請情報の入力

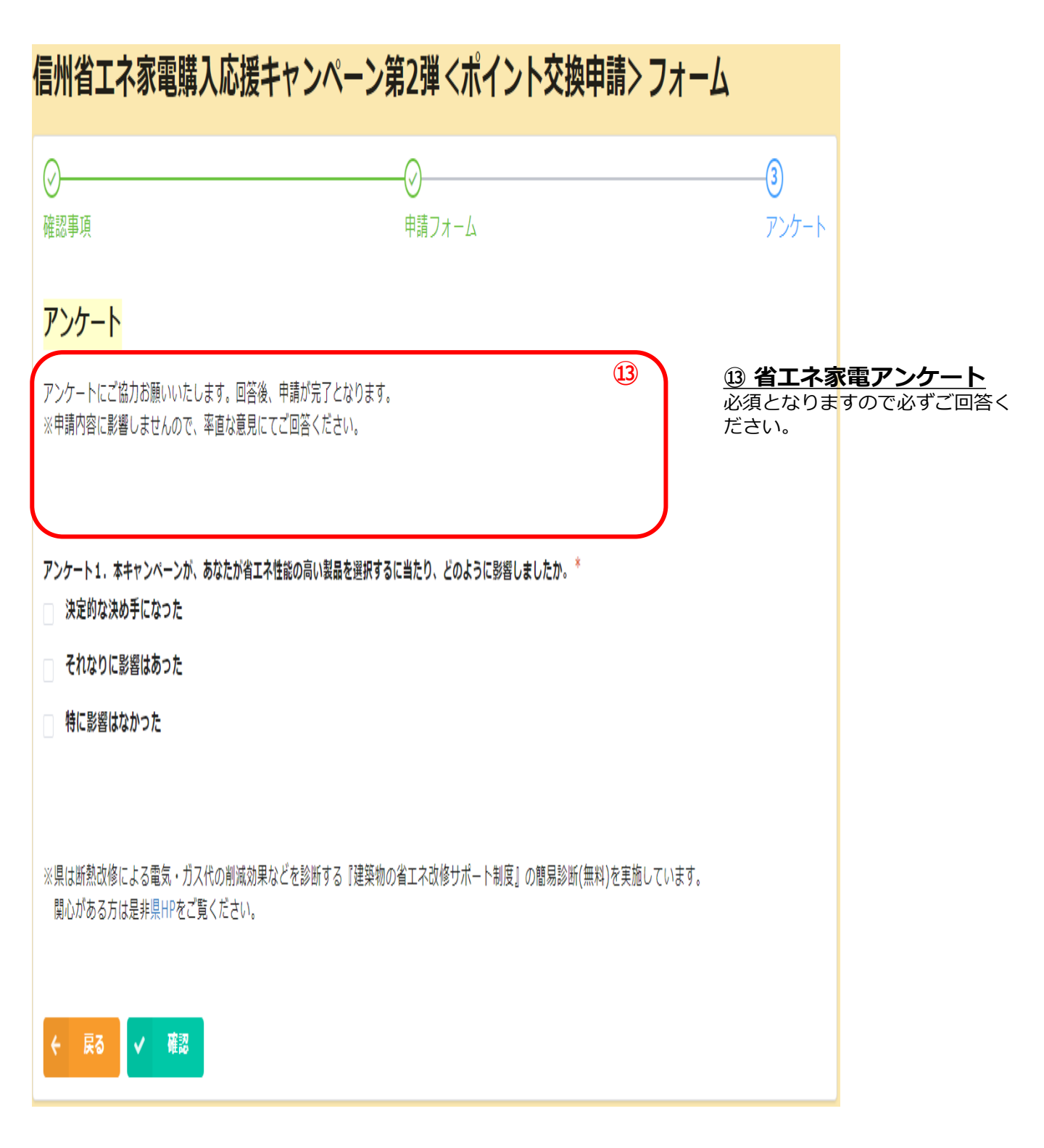

### 2. 申請情報の入力

(14)

戻る

#### 信州省エネ家電購入応援キャンペーン第2弾 <ポイント交換申請> フォーム

| 隺認事項                                           |                            |                                                    |
|------------------------------------------------|----------------------------|----------------------------------------------------|
|                                                | 確認事項を確認しました                |                                                    |
|                                                | 利用規約の内容について同意します           |                                                    |
|                                                | 個人情報の取り扱いの内容について同意します      |                                                    |
| 申請フォーム                                         |                            |                                                    |
| 名前                                             | otani                      |                                                    |
| 名前フリガナ                                         | オタニ                        |                                                    |
| 郵便番号                                           | 3350002                    |                                                    |
| 都道府県                                           | 埼玉県                        |                                                    |
| 市区町村                                           | 蕨市                         |                                                    |
| 町域以降                                           | 壞越                         |                                                    |
| 電話番号                                           | 0123456789                 |                                                    |
| メールアドレ<br>ス                                    | otani.hodaka@his-world.com |                                                    |
| 対象製品購入<br>日                                    | 2024-8-23                  |                                                    |
| 【エアコン】<br>製品名                                  | エオリア                       |                                                    |
| 【エアコン】<br>型番                                   | CS-X222DZ                  |                                                    |
| 【エアコン】<br>能力・サイズ                               | 2.2kW                      |                                                    |
| 【エアコン】<br>省エネラベル<br>省エネ性能                      | 4                          |                                                    |
| 対象製品の購<br>入金額(税抜<br>価格)                        | 1                          |                                                    |
| チケット専用<br>コード                                  | TRuSgtgYjWNK               | <u>④ 最終確認</u>                                      |
| 購入店舖                                           | 有限会社K&Kフジタ                 | 内容に問題なければ、回答                                       |
| 購入店舗登録<br>区分                                   | 地域協力店                      | ボタンを押してください。                                       |
| 対象製品の購<br>入レシートの<br>画像                         | 組織回.pdf                    |                                                    |
| ポイント2倍コ<br>ース                                  | 希望しない                      | 入力いただいた内容が一覧                                       |
| 選べるポイン<br>ト                                    | PayPayマネーライト               | で確認できるようになりま<br>すので、内容を再度確認し                       |
| アンケート                                          |                            | てください。                                             |
| アンケート<br>1.本キャン<br>ペーンが、あ<br>なたが省エネ            | 特に影響はなかった                  | 入力内容に誤りがある場合<br>は、「戻る」より前ペーき<br>に戻り修正を行ってくだる<br>い。 |
| 性能の高い製<br>品を選択する<br>に当たり、ど<br>のように影響<br>しましたか。 |                            | 申請内容に誤りがない場合<br>は、<br>「回答ボタン」より登録る<br>完了させてください。   |

#### 3. 申請情報の確認

申請が完了すると、申請完了画面が表示されるとともに、 登録したメールアドレスに申請完了メールが届きますので、内容をご確認ください。 ※受信が確認できない場合迷惑フォルダや別フォルダ等に振り分けられている 可能性がございますので、そちらも確認ください。

信州省エネ家電購入応援キャンペーン第2弾 <ポイント交換申請>フォーム

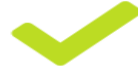

ご申請いただきありがとうございます。ご登録されたメールアドレス宛に「ご申請完了」メール が届きます。万が一、届いていない場合は信州省エネ家電購入応援キャンペーン第2弾事務局 (050-1706-0459) までお問い合わせください。

件名:信州省エネ家電購入応援キャンペーン第2弾<ポイント交換申請フォーム>へのご 申請ありがとうございます

このメッセージは、システムより自動送信されています。 返信は受付けておりません。

OO様

この度は、信州省エネ家電購入応援キャンペーン第2弾<ポイント交換申請フォーム>へご申請いただき、誠 にありがとうございます。以下の内容で申請登録が完了いたしました。 申請した内容に修正・訂正が必要な場合は信州省エネ家電購入応援キャンペーン第2弾コールセンター(050-1706-0459)までお電話ください。

名前:信州(シンシュウ) 住所:XXXXXXX 長野県長野市OOO1-23 電話番号:XXXXXXXXXXXXX メールアドレス:  $\bullet \bullet \bullet \bullet \bullet \bullet @ \triangle \triangle$ .com 対象製品購入日:2024-8-23 対象購入品目:エアコン

(中略)

【問い合わせ先】

信州省エネ家電購入応援キャンペーン第2弾事務局

TEL: 050-1706-0459(午前10時~午後7時(12/29~1/3までの期間を除く))

この電子メールメッセージは、信州省エネ家電購入応援キャンペーン第2弾事務局よりお送りしております。 万が一、お心当たりの無い方へ届いている場合は、誠に恐れ入りますが、上記事務局問い合わせ先までご連 絡下さいませ。 また、受信されました電子メールメッセージや添付の内容は全て、閲覧、転送、配信、複写、その他の利用 を行わず、すぐに削除して頂けますよう、お願い申し上げます。

# ⑤キャッシュレスポイントの受取り

■●審査が完了し承認がおりましたら、申請情報に登録されたメールアドレスに ■キャッシュレスポイントを受取るためのメールをお送りします。 ■有効な申請があってから10日程度でお送りします。

本キャンペーンにてキャッシュレスポイントご選択の場合は、 EJOICAセレクトギフトにてポイント付与をいたします。 EJOICAセレクトギフトは、さまざまな電子マネーやポイント等の 中から自由に選び、交換できる電子マネーギフトです。 ※交換できる電子マネーやポイント等のラインアップは、 各キャンペーン等によって異なります。

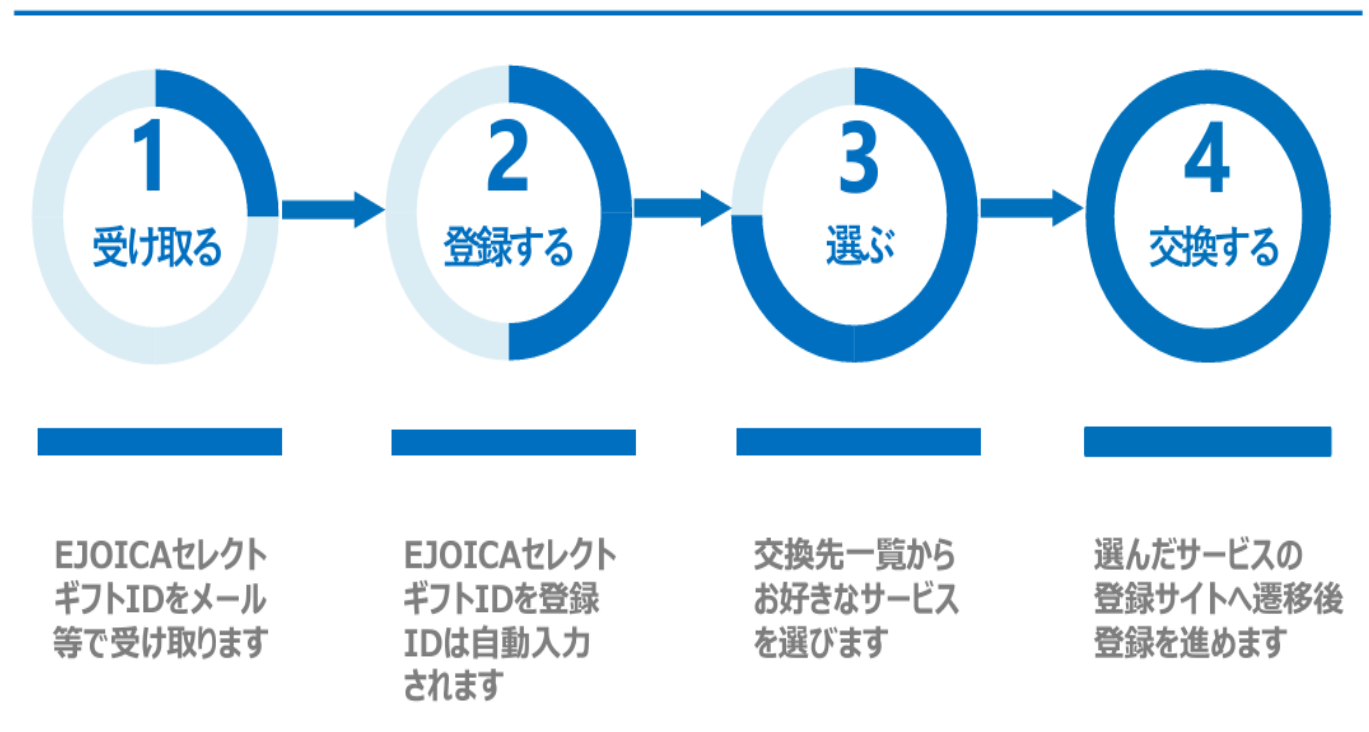

受け取りから交換の流れ

※ポイント付与金額によってはギフトIDが複数となります。 ギフトIDごとに登録URLは異なりますので、それぞれの ギフトID登録URLよりギフトの受け取りをお願いいたし ます。

# ⑤キャッシュレスポイントの受取り

| ●申請内容が承認されると登録したメールアドレスに「承認メール」が届きますので、記載さ<br>れたURLにアクセスしキャッシュレスポイントを受け取ってください。(ポイントの交換期限<br>は令和7年10月14日です。)                                                                                                    |
|----------------------------------------------------------------------------------------------------|
| ーーーーーーーーーーーーーーーーーーーーーーーーーーーーーーーーーーーー                                                                                                    |
|                                                                                                    |
| この度は、信州省エネ家電購入応援キャンペーン第2弾にお申込みいただき、誠にありがとうございます。<br>以下の通り、EJOICAセレクトギフトをお送りいたします。                                                                                                    |
| ■EJOICAセレクトギフト情報<br>ギフトID : abcd1234ABCD5678<br>金額 : x,xxx円分<br>管理番号 : aAA123456Z123456<br>有効期限 : yyyy/mm/dd<br>ギフトID付登録URL : https://ejoica.jp/?gid=abcd1234EFGH5678                                                                                                    |
| ■EJOICAセレクトギフトのご利用方法<br>ご利用方法の動画はこちら(https://youtu.be/mPJtvl_RYLc))<br>ご利用方法の詳細は下記サイトからもご確認いただけます。<br>https://atgift.jp/user/item/ejoica/?sid=section5<br>※選択する電子マネー等によっては、事前にアカウントの登録や、交換後に後日店舗等での受取り操作が<br>必要となります。<br>※交換先の電子マネー等のご利用方法は、各電子マネー等提供会社のホームページ等でご確認ください。                                                                                                    |
| ■EJOICAセレクトギフトの注意事項<br>・交換先の電子マネー等のラインアップは、NTTカードソリューション社と提携先との契約により、予告<br>なく増減することがあります。<br>・EJOICAセレクトギフトには、有効期限があります。有効期限を過ぎると、ご利用できなくなりますの<br>でご注意ください。<br>・登録後のキャンセルや、ギフトIDの換金・返金・再発行はできません。<br>・紛失、滅失、盗難、不正アクセス、データの漏洩等により利用者に損害が生じた場合、NTTカードソリ<br>ューション社及び各提携先の故意又は重大な過失に起因する場合を除き、NTTカードソリューション社及<br>び各提携先は一切の責任を負いません。<br>・EJOICAセレクトギフトの登録サイトは、日本国外からのアクセスはできません。<br>・交換レートは商品により異なりますので、登録(交換)画面に表示される交換レートをご確認ください。<br>・その他注意事項は「EJOICAセレクトギフト利用者規約」(https://atgift.jp/user/item/ejoica/use-rule/)<br>をご確認ください。 |
| ■登録(交換)に関するお問い合わせ(株式会社NTTカードソリューション EJOICA事務局)<br>EJOICAセレクトギフトに関してのよくあるご質問(登録方法など)は、下記のURLをご覧ください。<br>https://atgift.jp/user/c-faq/ejoica/<br>※お問い合わせの際は「管理番号」をお知らせください。                                                                                                    |
| ■本メールに関するお問い合わせは信州省エネ家電購入応援キャンペーン第2弾事務局までお願いします。                                                                                                    |
| 【信州省エネ家電購入応援キャンペーン第2弾事務局】<br>電話番号 : 050-1706-0458<br>Eメール : shinshu-esshien-jimukyoku@his-world.com<br>営業時間 : 10:00~19 : 00                                                                                                    |
| 「<br>「F.IOICAセレクトギフト」は、株式会社NTTカードソリューションが発行する雷子マネーギフトです。                                                                                                    |

# ⑤キャッシュレスポイントの受取り

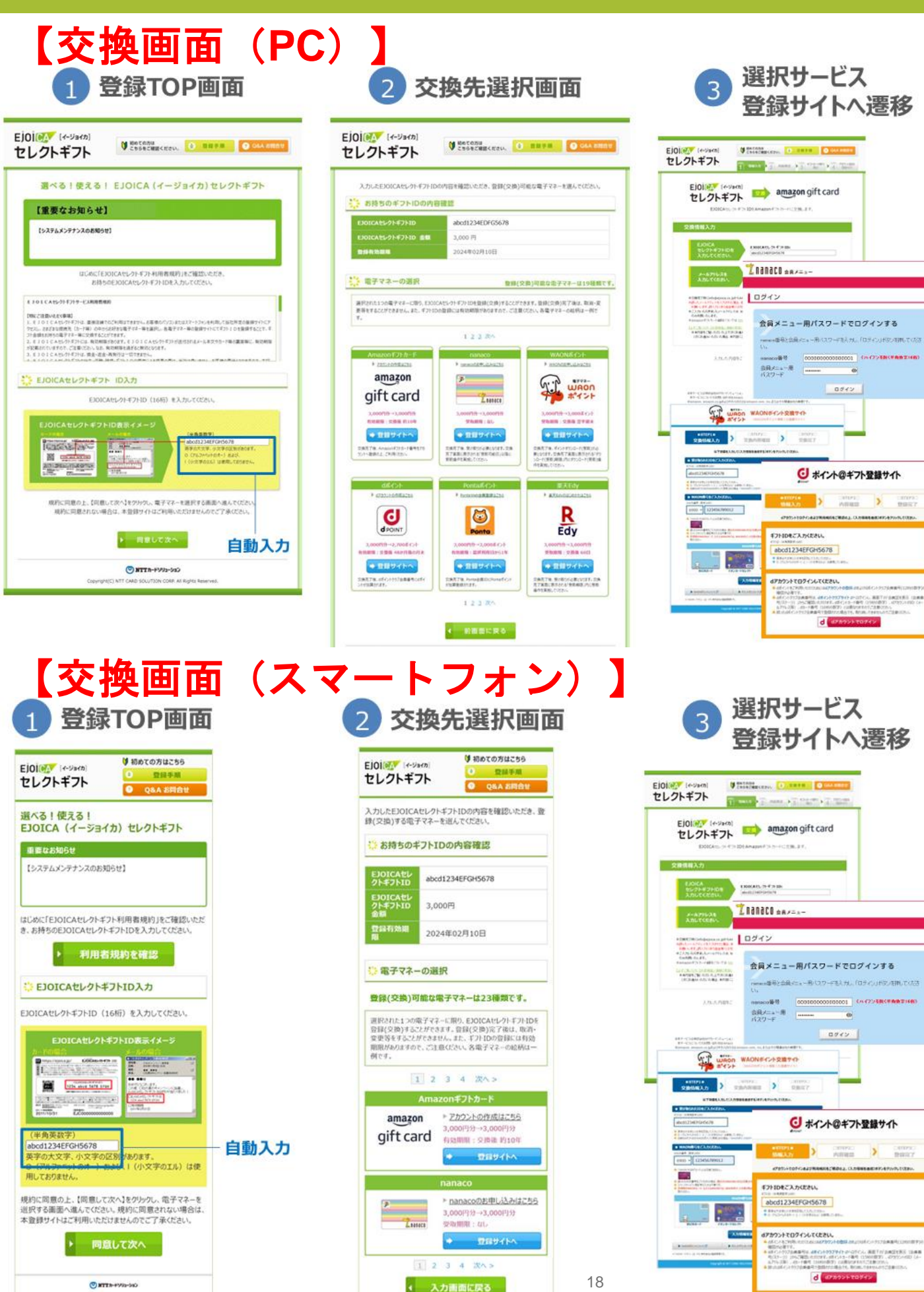

# 申請に必要な交付申請書とアンケート用紙を事務局から送付いたしますので、 事務局までご連絡ください。

| 申請書                               |                                                                       |                                 |                        |  |  |  |
|-----------------------------------|-----------------------------------------------------------------------|---------------------------------|------------------------|--|--|--|
|                                   | 信州省エネ家電購入応援。                                                          | キャンペーン ポイント                     | 等交付申請書                 |  |  |  |
| 【キャンペーン利                          | 」用規約及び個人情報の取扱いに関する同意】                                                 |                                 |                        |  |  |  |
| ・別紙「信州省エ                          | ネ家電購入応援キャンペーン利用規約」および                                                 | 「信州省エネ家電購入応援キャ                  | ンペーン個人情報取扱いについて」       |  |  |  |
| についてに同意す                          | ٠٥.                                                                   |                                 |                        |  |  |  |
| (必ず                               | ✓を<br>ください                                                            | 同意する(□に∨を入れて下さい                 | s)                     |  |  |  |
|                                   |                                                                       |                                 |                        |  |  |  |
| 利用規約に進及して                         | 利用規約に適反して本キャンペーンに係るポイント等を不正に取得した場合は、刑事罰に処される又は民事上の損害賠償の費に問われることがあります。 |                                 |                        |  |  |  |
| ポイント交換申請                          | には、以下が必要です。お手元にご用意の上、                                                 | 同封をお願いします。                      |                        |  |  |  |
| ロ キャンペーンき                         | +ケット原本(コピー不可)                                                         |                                 |                        |  |  |  |
| □ 購入時レシート                         | F                                                                     |                                 |                        |  |  |  |
| □ メーカー保証書                         | に店舗で発行されたレシート上の保証書は不可<br>ののであります。                                     |                                 |                        |  |  |  |
| ⊔(ボイント2倍<br>入し、ふわエ⊐ <sup>10</sup> | コースを選択する場合のみ)うちエコ診断(W<br>※新(WEB版)を受診した方のみが選択っきま                       | VEB版)受診結果画面を印刷し<br>きす。          | た用載 ※示イント2倍コースは地域協力店で購 |  |  |  |
| X0, 99148                         | WI (WE DRAY 16 208/07/27/09/77/2897 08 3                              |                                 |                        |  |  |  |
|                                   | チケット専用コード ※チケッ                                                        | ットに記載の専用コード12桁を動                | 入ください。                 |  |  |  |
|                                   |                                                                       |                                 |                        |  |  |  |
|                                   | 1798 - 1727 798<br>1709 - 1727 798<br>1709 - 1727 7                   |                                 |                        |  |  |  |
|                                   |                                                                       | · <del>7</del> -                |                        |  |  |  |
|                                   | - TERMES-PAAR TOOR                                                    |                                 |                        |  |  |  |
| and the second second             |                                                                       |                                 |                        |  |  |  |
|                                   |                                                                       |                                 |                        |  |  |  |
| フリガナ                              |                                                                       | フリガナ                            |                        |  |  |  |
| 姓                                 |                                                                       | 名                               |                        |  |  |  |
|                                   |                                                                       |                                 | ご自宅:                   |  |  |  |
| 部使番号                              | Ŧ                                                                     | 電話番号                            | 携带:                    |  |  |  |
|                                   | क                                                                     |                                 | ※薄物名まで記入               |  |  |  |
| 住所                                | 長野県 町                                                                 |                                 |                        |  |  |  |
|                                   | <del>π</del>                                                          | 購入情報                            |                        |  |  |  |
| 購入店舗名                             |                                                                       |                                 |                        |  |  |  |
| 購入日                               | 年 月 日                                                                 | 購入金額                            | ※税抜価格                  |  |  |  |
| 製品名称(製品名)                         |                                                                       | 製造番号                            |                        |  |  |  |
| メーカー                              |                                                                       | 省エネラベル省エネ性能<br>(不明な場合は空欄で構いません) |                        |  |  |  |
| 型番                                |                                                                       | 能力・容量                           |                        |  |  |  |
| 7                                 | ポイント2倍コース(該当の方のみ) ※地域皆                                                | 8力店で購入された方はどちらか                 | にチェックを付けてください。         |  |  |  |
|                                   | 希望しない 希望!                                                             | して「うちエコ診断」の受診結果                 | 画像を同封する                |  |  |  |
|                                   | ※希望する場合、診断剤                                                           | 結果のページを印刷して同封してください             | N                      |  |  |  |
|                                   | ギフトの種類 欲しい                                                            | い券種にチェックを付けてくださ                 | v                      |  |  |  |
|                                   | JCBギフトカード                                                             | QUOカード パナソニット                   | クのお店ギフトチェック            |  |  |  |
|                                   | 金券のお届けは最大1ヵ月程度お時                                                      | 間がかかる可能性があります。予めご了              | 「承ください。                |  |  |  |
|                                   | 一度中請した券種からの変更は対応できません。                                                |                                 |                        |  |  |  |

2枚目も記入ください→

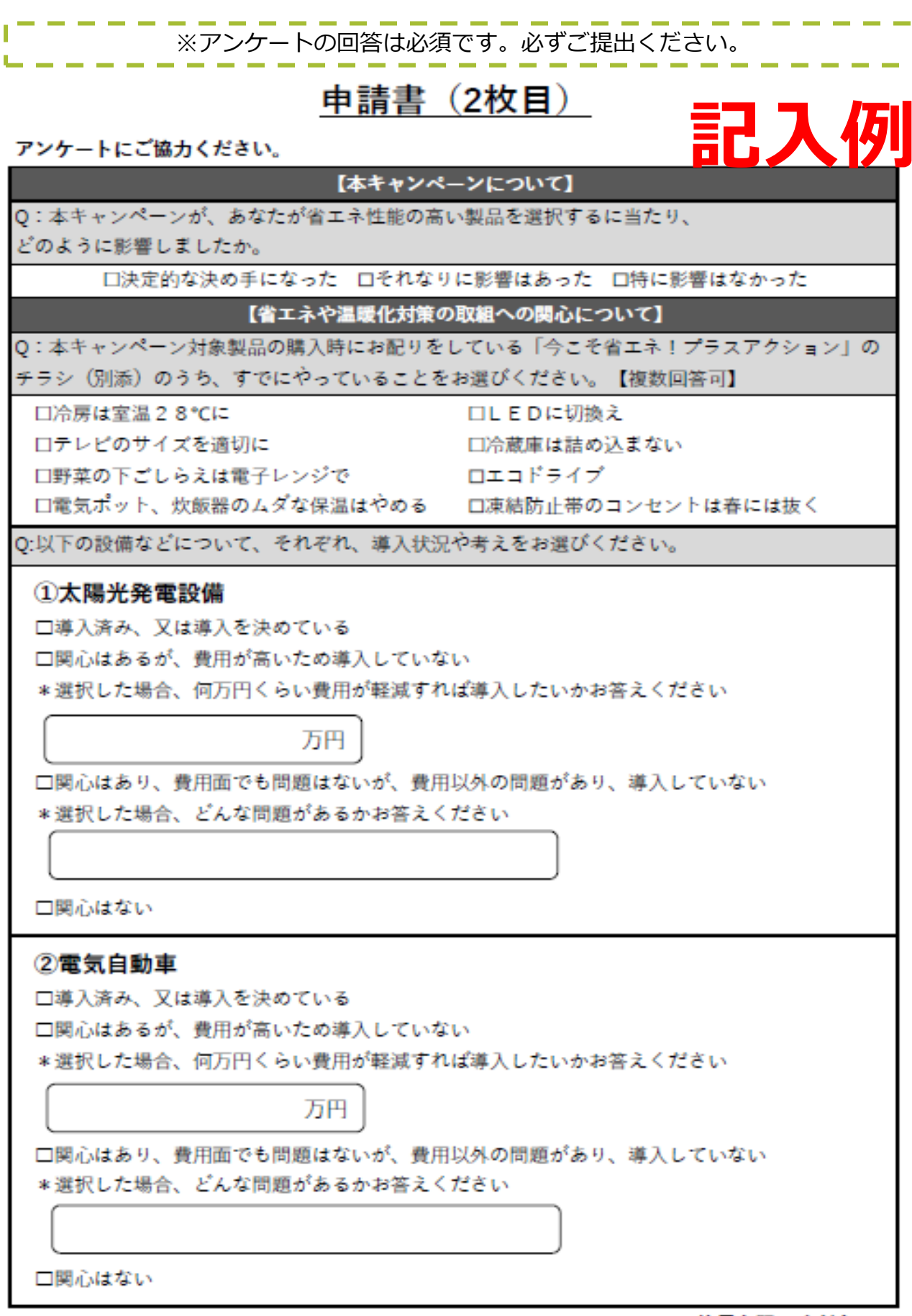

|   | 記人例                                                                                   |
|---|---------------------------------------------------------------------------------------|
| • |                                                                                       |
| I | ③ペレット・薪ストーブ                                                                           |
| I | □導入済み、又は導入を決めている                                                                      |
| I | □関心はあるが、費用が高いため導入していない                                                                |
| I | * 選択した場合、何万円くらい費用が軽減すれは導入したいかお各えください                                                  |
| I | 万円                                                                                    |
| I |                                                                                       |
| I | *選択した場合、どんな問題があるかお答えください                                                              |
| I |                                                                                       |
|   |                                                                                       |
| ļ | 山風心はない                                                                                |
| I | ④住宅の断熱化                                                                               |
| I | □導入済み、又は導入を決めている                                                                      |
| I | □関心はあるが、費用が高いため導入していない                                                                |
| I | * 選択した場合、何万円くらい費用が軽減すれば導入したいかお答えください                                                  |
| I | 万円                                                                                    |
| I | □開心はあり、費用面でも問題はないが、費用以外の問題があり、導入していない                                                 |
| I | *選択した場合、どんな問題があるかお答えください                                                              |
| I |                                                                                       |
| I |                                                                                       |
| I |                                                                                       |
| I | ※県は断熱改修による電気・カス代の削減効果などを診断する「建築物の省エネ改修サホー<br>座」の施見診断(無料)を実施しています。明らパちスナは見た見たしたで新くがさい。 |
| Ļ | 度』の間初診断(無料/ を天施していより。関心がある力は走非来FFをご見てたてい。                                             |
|   | アンケートはここまでです。こ協力ありかとうこさいました。                                                          |
|   | 取殺権隊<br>下記項目を確認の上 必要書類を報送してください                                                       |
| l |                                                                                       |
| I | コ記入いれたのうまでのか?                                                                         |
|   | □対象製品の購入レシート(または領収書)の写しを同封しましたか?                                                      |
|   | ※購入日/購入店舗名/購入項目/製品毎の金額/合計金額が判読できるか確認ください。                                             |
|   | □対象製品の保証書の写しを同封しましたか?                                                                 |
|   | ※製品番号や型名/製造番号/(ある場合)購入店舗印が判読できるか確認ください。                                               |
| I | コポイントの位う フォカ株主で得合け ミナテラ診断の注意を印刷しましたかり                                                 |

### 注意事項

※郵送による申請期限は令和7年9月30日消印有効のため、令和7年9月20日までに事務局に交付申請書の送付依頼をしてください。

それ以降の送付依頼ですと申請期限までに書類提出が間に合わない可能性がございます。その場合事務局・県では一切責任を負いません。

※交付申請書とアンケート用紙のほかにP4~P6に記載の必要書類を用意してください。

※画像がぼやけている・必須項目が確認できない場合は書類の再提出の可能性がございます。

※郵送申請の場合は商品券等の選択のみとなります(キャッシュレスポイントは選択できません)。

※交付申請書に記載されたご住所に商品券等を送付させていただきます。 申請いただいてから商品券の到着まで最大で1か月程度かかる可能性がございます。

信州省エネ家電購入応援キャンペーン第2弾は長野県による提供です。 信州省エネ家電購入応援キャンペーン第2弾についてのお問い合わせは Amazonではお受けしておりません。 信州省エネ家電購入応援キャンペーン第2弾問い合わせ窓口 050-1706-0459までお願いいたします。 Amazon、Amazon.co.jpおよびそれらのロゴはAmazon.com, Inc.または その関連会社の商標です。

「nanaco(ナナコ)」は株式会社セブン・カードサービスの登録商標です。 信州省エネ家電購入応援キャンペーン第2弾についてのお問い合わせは株式 会社セブン・カードサービスではお受けしておりません。 信州省エネ家電購入応援キャンペーン第2弾問い合わせ窓口までお願いいた します。

「WAON(ワオン)」は、イオン株式会社の登録商標です。

「楽天Edy(ラクテンエディ)」は、楽天グループのプリペイド型電子マ ネーサービスです。

PayPayマネーライトが付与されます。出金はできません。

「Ponta」は、株式会社ロイヤリティ マーケティングの登録商標です。

© 2025 iTunes K.K. All rights reserved.